KIT & GSPro USB-C Connection

Launch Monitor Support

This document is designed to help with connecting the KIT and the GSPro Connection Application via a USB-C after installation.

- 1. Power on the Laptop. Make sure it is connected to the local Wi-Fi network.
- 2. Power on the **KIT**.
- 3. Plug the **USB-C** cable from the laptop to the power port on the **KIT**.
- 4. There will be a **USB** symbol that displays on the **KIT** letting you know they are connected.
  - v they

- 5. On the laptop, open the **GSPro Launcher** application.
- 6. The **GSPro Configuration** screen will then be displayed. Select the following:
  - Screen resolution should default to your screen's current resolution.
  - Graphics quality determined by your graphics card.
  - Select monitor when running on a multi-monitor setup, this will present GSPro on the selected (right or left) monitor.
- 7. Click **Play!** to begin.
- 8. Next, the **Connect Application** will launch. Select **Full Swing**.

| Connect Version 1.0 |               |            | × |
|---------------------|---------------|------------|---|
| V1.9.16             | GSF           | PRO        |   |
| Flightscope         | Foresight     | Full Swing |   |
|                     |               |            |   |
|                     |               |            |   |
|                     |               |            |   |
|                     | License Found |            |   |

Launch Monitor Support

9. In the **Connect Application**, click on the **Connection Manager** tab across the top.

10. The KIT should appear as the Connected Device and the KIT ID appears with (USB).

| GSPro x Full Swing v0.8                           |                                 |          |             |             |                 | -                         |      | × |
|---------------------------------------------------|---------------------------------|----------|-------------|-------------|-----------------|---------------------------|------|---|
| Shot Data                                         | Connection Manager              | Settings | Help        | Debug       |                 |                           |      |   |
| Connected<br>fsg_d01769<br>Search<br>☑ Auto Conne | b79f42<br>ect On Startup Discor | nnect    | nected Devi | ce: fsg_d01 | 769b79f42 (USB) |                           |      |   |
| FULL                                              | .swing                          |          |             |             |                 | Clear Device settings and | Exit |   |

- 11. The KIT will have light up Green 1x and the display screen will change to Full Swing Kit Game Mode. Once connected there will be a Green Checkmark in the top right corner next to the USB symbol.
- 12. <u>DO NOT CLOSE</u> the **Connection Application**. Just **Minimize** the screen so you can begin playing.

**NOTE:** If you close the **Connection Application**, you will drop your connection to the **KIT**.

The **Connection Application** must stay open during the duration of the game play!

13.Place the **KIT** 8 -10" from the hitting mat.

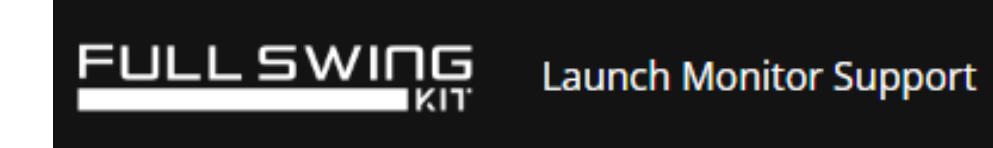

## 14. Begin Playing!

**NOTE:** Wi-Fi to the laptop is crucial for these two technologies to connect; ensure you have good signal when operating the Full Swing KIT Studio.